# 利用ガイド

#### ◆河津町施設予約システムでできること

「河津町施設予約システム」は河津町内の文化施設やスポーツ施設の空き状況 の確認、予約の申し込み、各施設からのお知らせを確認できるシステム です。

このガイドでは

- ・ログインせずに河津町内の施設の予約状況を確認する方法
- ・ログインページにアクセスする方法
- ・利用者登録申請ページにアクセスする方法
- 各施設からのお知らせなどにアクセスする方法
- ・施設一覧で各施設の概要を見る方法
- ・問い合わせ先の記載場所

以上を記載しております。

その他の操作に関しては別紙「予約する」と「予約確認・キャンセル」を参照 ください。

#### 河津町施設予約システムのトップページはこちら

https://shisetsu.resal.jp/town.kawazu/

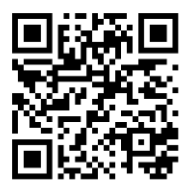

上のQRコードをスキャンすると ページにアクセスできます

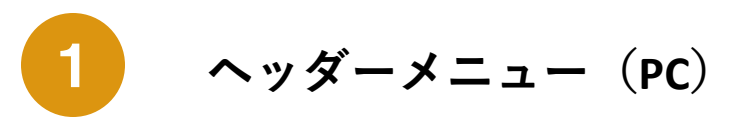

PCでページを表示するとヘッダー部(画面の上部)に上に常に表示される メニューです。頻繁に使う項目へすばやく移動できます。 ※スマートフォンなど小さい画面では表示が異なります(次ページで説明)

| ○○町施設予約: | ታイト                                           | <u> ኮップ</u>                 | <u>予約状況</u> 亿 | <u>お知らせ</u> | 公共施設一覧 |
|----------|-----------------------------------------------|-----------------------------|---------------|-------------|--------|
|          | <b>う</b> りザる                                  |                             |               |             |        |
|          | 河津町の公共施設の予約を行うためにはログ<br>ログインIDをお持ちでない方は「利用者登録 | インが必要です。<br>申請」から登録をよろしくお願い | いいたします。       |             |        |
|          | ログインIDをお持ちの方                                  | 初めての方・これから                  | 登録される方        | •           |        |
|          |                                               | 担当者の承認後、メール                 | 通知が届き、        |             |        |
|          |                                               | ログインが可能となりま                 | す             |             |        |

- **トップ** 最初に表示される画面に戻ります。
- **予約状況 び**ログインせずに予約状況確認できる画面に移動します。※別のタブが開きます
  - **お知らせ** 施設からのお知らせを確認できます。
  - 施設一覧 予約対象施設を一覧で表示します。

## スマートフォンなど小さい画面の場合

スマートフォンなど小さい画面ではヘッダーメニューが非表示になります。 メニューボタンを押して、メニューの表示/非表示を切り替えます。

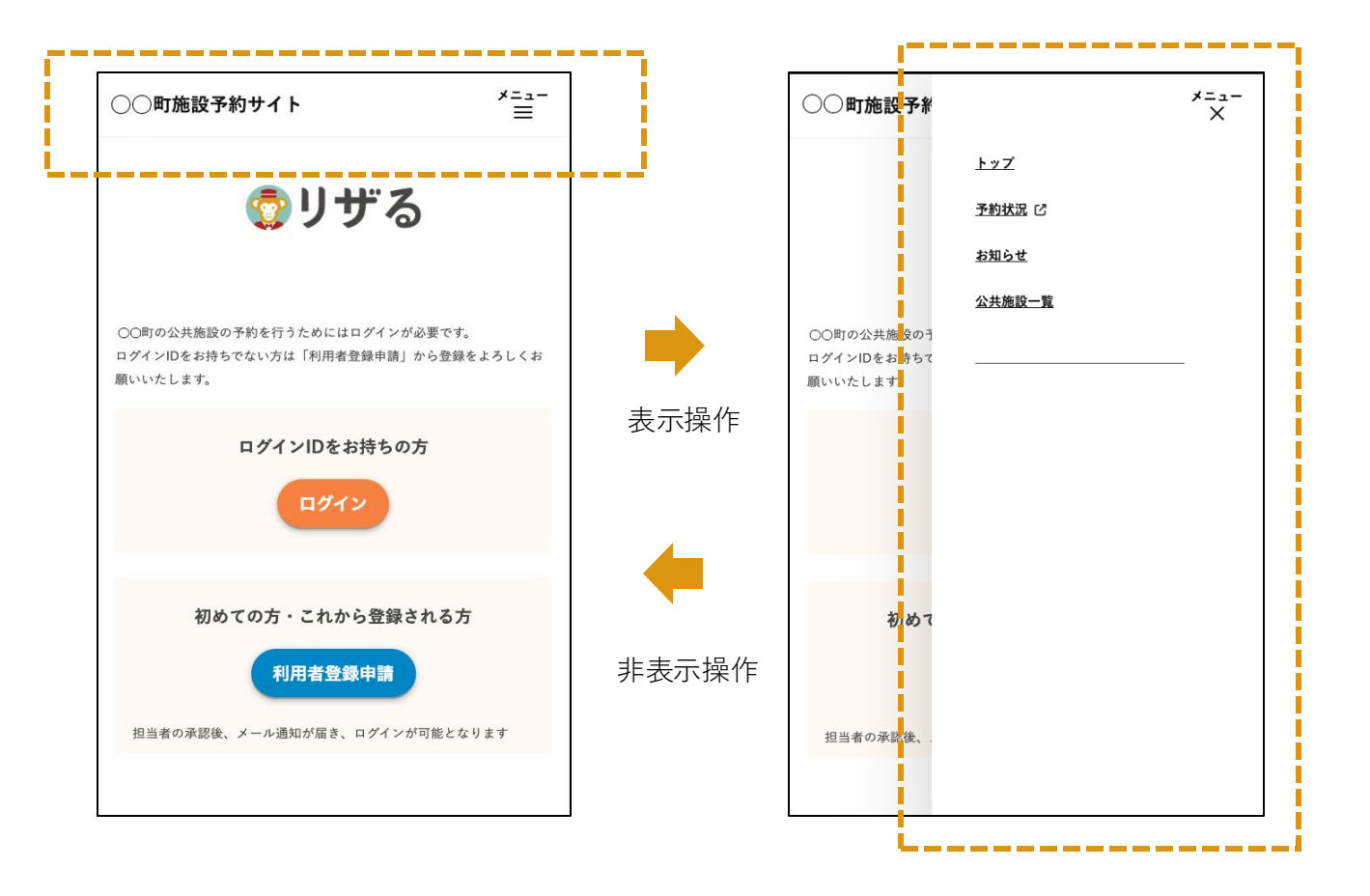

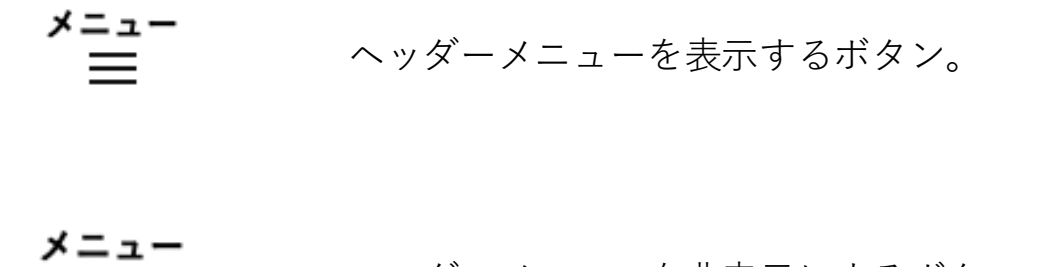

ヘッダーメニューを非表示にするボタン。

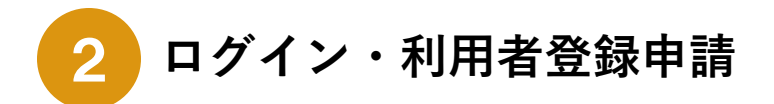

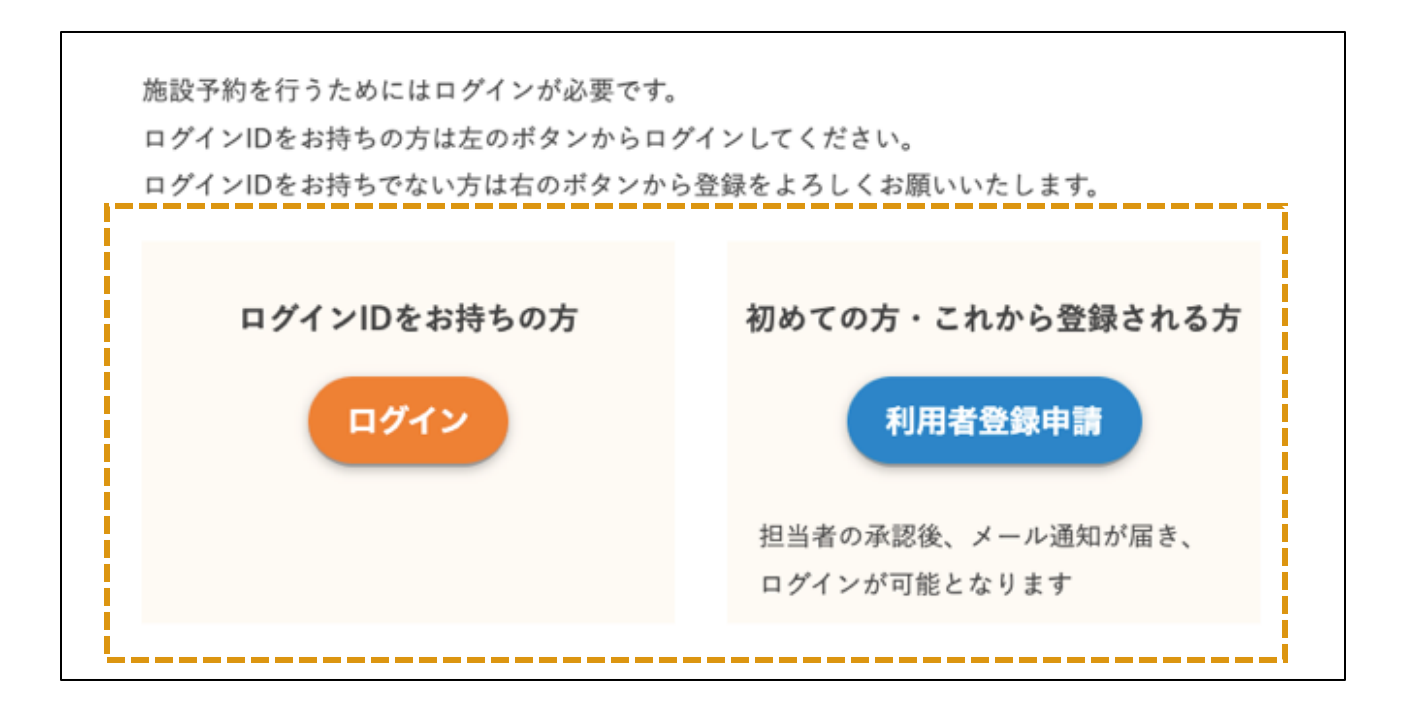

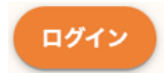

ログインIDを持っている方はこちらからログインし、 予約などが行えます

※ログイン方法、ログイン後の予約などの方法はマニュアルの 「予約する」「予約確認・キャンセル」を参照してください

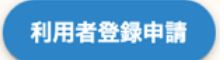

こちらのボタンから利用者登録申請ページに アクセスできます。

※利用者登録申請の方法はマニュアルの「予約する」を参照してくだ さい

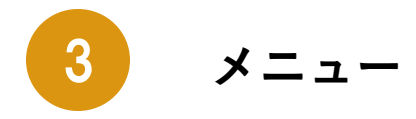

重要な画面に移動できます。 ※「予約状況」と「施設一覧」はヘッダーメニューの メニューと同じです。

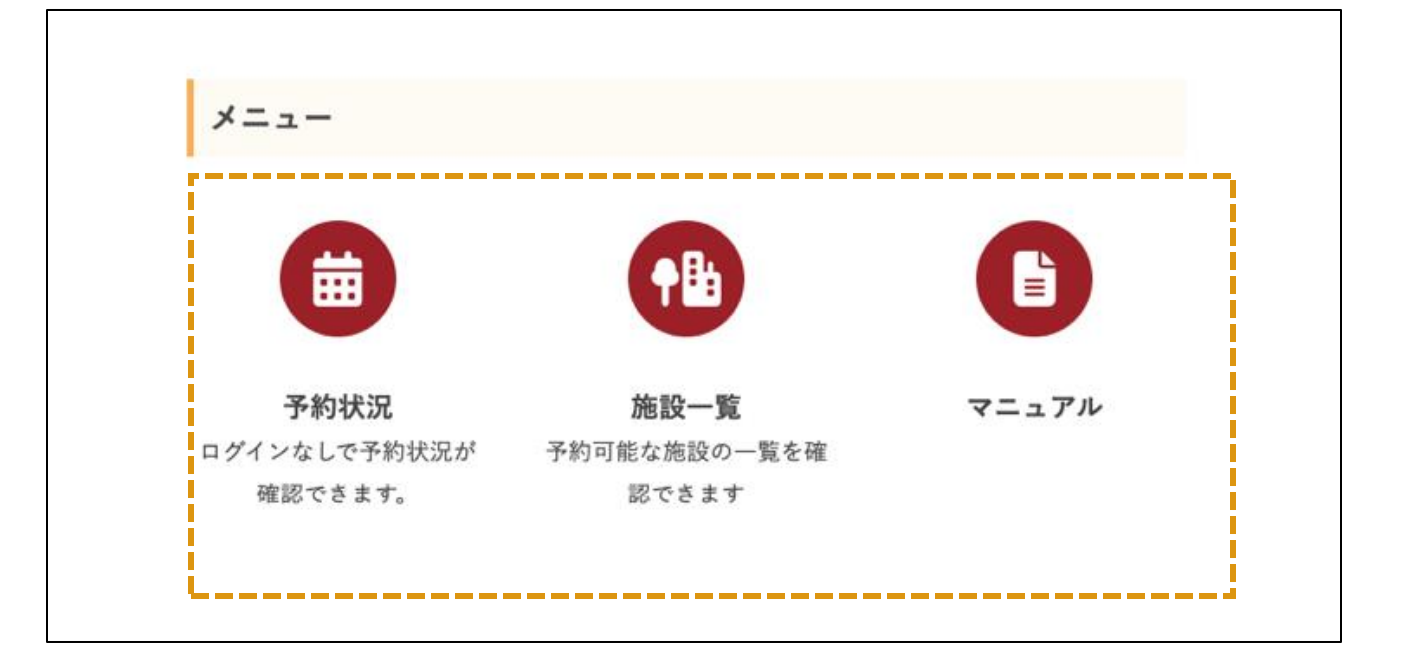

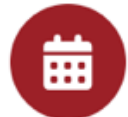

ログインせずに予約状況確認できる画面に移動します。 ※別のタブが開きます

予約状況

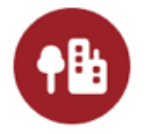

予約対象施設を一覧で表示します。 (次ページで説明)

施設一覧

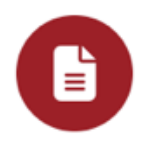

各種マニュアルの一覧を表示します。

マニュアル

★施設一覧をクリックすると以下のページにアクセスできます

| 施設名                         | 施設所管課                            |
|-----------------------------|----------------------------------|
|                             | 河津町 教育委員会 社会教育係                  |
| <u> 河洋町6&amp;G海洋センダー体育鹿</u> | E-mail:kyouiku@town.kawazu.lg.jp |
|                             | 「「津町商工会(業務委託・受託先)                |
| 河津町コミュニティセンター               | TEL:0558-34-0821                 |
|                             | -mail:kawazu-s@k-kappa.com       |

<u>河津町B&G海洋センター体育館</u>

施設名をクリックすると各施設の概要ページに アクセスすることができます。

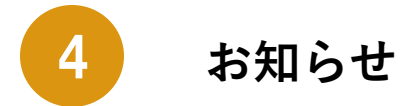

施設からのお知らせを新しい順に4つまで一覧表示します。 確認したいお知らせのタイトルを押すと、内容確認ページに移動します

| 2025.03.14   コミュニティセンター     コミュニティセンター床張り替えのお知らせ(テスト)     2025.03.14   町からのお知らせ     河津町施設予約サイトオープン | 10T                                 |                    |            |  |
|----------------------------------------------------------------------------------------------------|-------------------------------------|--------------------|------------|--|
| 2025.03.14 町からのお知らせ <b>河津町施設予約サイトオープン</b>                                                          | 25.03.14 コミュニティセンタ<br>1ミュニティセンター床張り | ー<br>」替えのお知らせ(テスト) |            |  |
|                                                                                                    | )25.03.14 町からのお知らせ                  | 河津町施設予約サイトオープン     | 1          |  |
| 2025.01.23 B&G海洋センター体育館 空調刷新のおしらせ(テスト)                                                             | )25.01.23 B&G海洋センター(                | ☆ 空調刷新のおしらせ(テス     | <u>(</u> ) |  |

どの施設からのお知らせかを表示します。

コミュニティセンター床張り替えのお知らせ

B&G海洋センター体育館

お知らせのタイトルです。 こちらを押すと、内容を確認できます。 (<u>8ページ</u>で説明)

+<u>-覧はこちら</u> 過去のお知らせ一覧を確認できます。 (9ページで説明) タイトルをクリックするとお知らせの詳細を見ることができます。

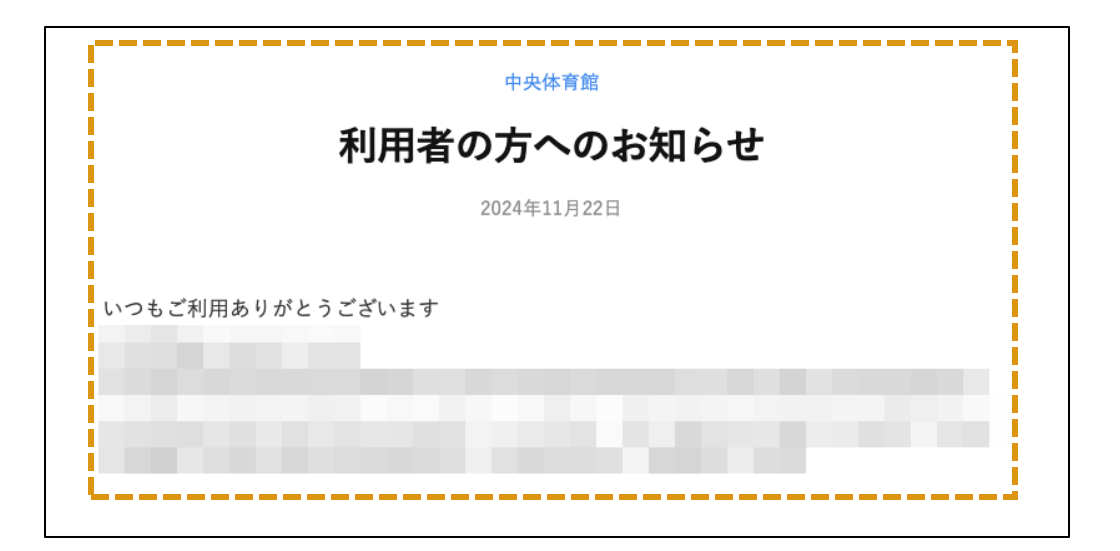

どの施設からのお知らせかを表示します。
中央体育館
こちらをクリックするとその施設からのみ
のお知らせを表示することができます。

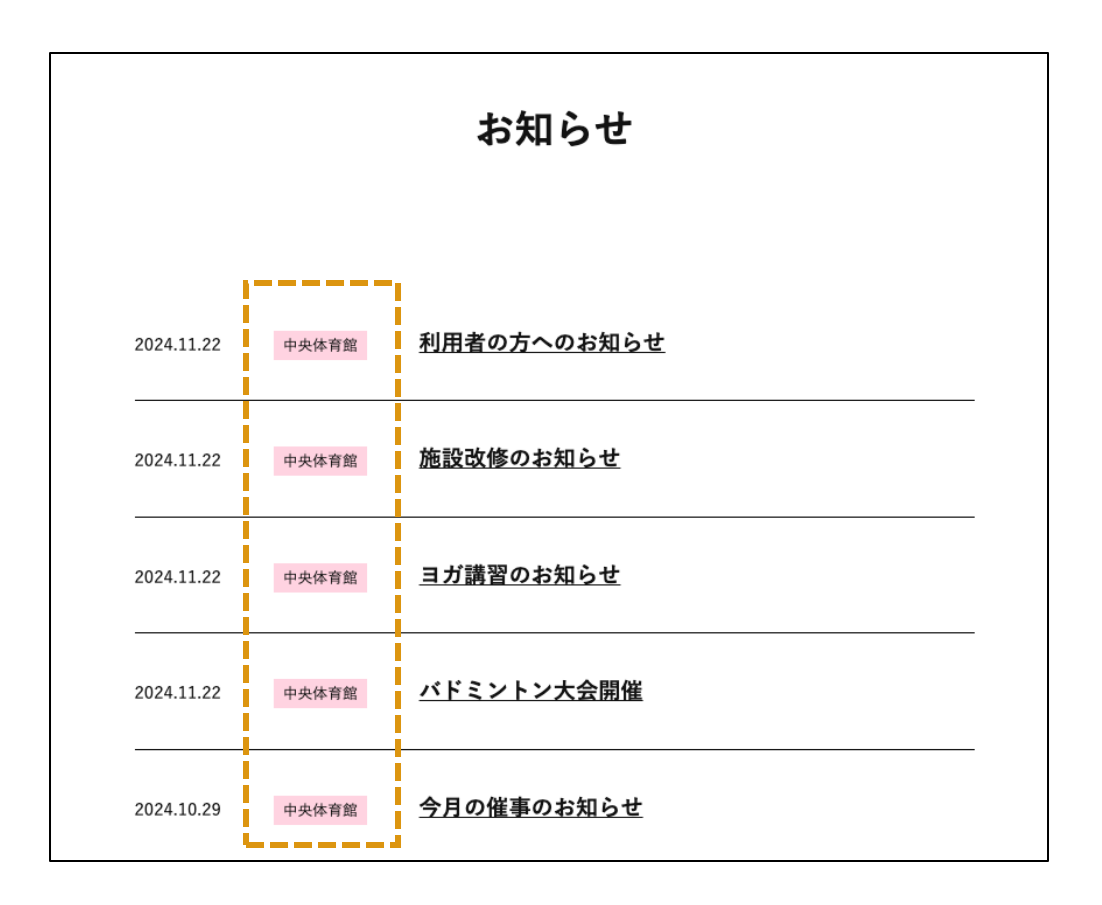

+<u>一覧はこちら</u>からお知らせの一覧を表示することができます。

|                    | トップ                                                                                                    | 予約状況 亿                                                                                                    | <u>お知らせ</u>                                                                                                    | <u>施設一覧</u>                                                                                                    |
|--------------------|----------------------------------------------------------------------------------------------------|----------------------------------------------------------------------------------------------------|----------------------------------------------------------------------------------------------------|----------------------------------------------------------------------------------------------------|
| 利用者の方へのお知らせ        |                                                                                                    |                                                                                                    |                                                                                                    |                                                                                                    |
| 施設改修のお知らせ          |                                                                                                    |                                                                                                    |                                                                                                    |                                                                                                    |
| ヨガ講習のお知らせ          |                                                                                                    |                                                                                                    |                                                                                                    |                                                                                                    |
| バドミントン大会開催         |                                                                                                    |                                                                                                    |                                                                                                    |                                                                                                    |
| お知らせ               |                                                                                                    |                                                                                                    |                                                                                                    |                                                                                                    |
| 施設利用者の方へお知らせ       |                                                                                                    |                                                                                                    |                                                                                                    |                                                                                                    |
| <u>さくら館からのお知らせ</u> |                                                                                                    |                                                                                                    |                                                                                                    |                                                                                                    |
|                    | 利用者の方へのお知らせ     施設改修のお知らせ     通知講習のお知らせ     ゴガ講習のお知らせ     バドミントン大会開催     加助した     施設利用者の方へお知らせ     こくら館からのお知らせ | トップ     小川者の方へのお知らせ     施設改修のお知らせ     施設改修のお知らせ     ゴガ講習のお知らせ     エガ講習のお知らせ     近日     加速     加速     加速     加速     加速     加速     加速     加速     加速     加速     加速     加速     加速     加速     加速     加速     加速     1     1     1     1     1     1     1     1     1     1     1     1     1     1     1     1     1     1     1     1     1     1     1     1     1     1     1     1     1     1     1 | トップ 予約状況 C     利用者の方へのお知らせ     施設改修のお知らせ     通知講習のお知らせ     パドミントン大会開催     施設利用者の方へお知らせ     施設利用者の方へお知らせ     こくら館からのお知らせ | トップ 予約状況 ご お知らせ     1     利用者の方へのお知らせ     施設改修のお知らせ     通知 通知講習のお知らせ     パドミントン大会開催     施設利用者の方へお知らせ     施設利用者の方へお知らせ     こくら館からのお知らせ |

トップページでは表示されていない過去のお知らせ も見ることができます。

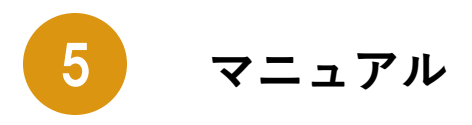

各種マニュアルを一覧で表示します。

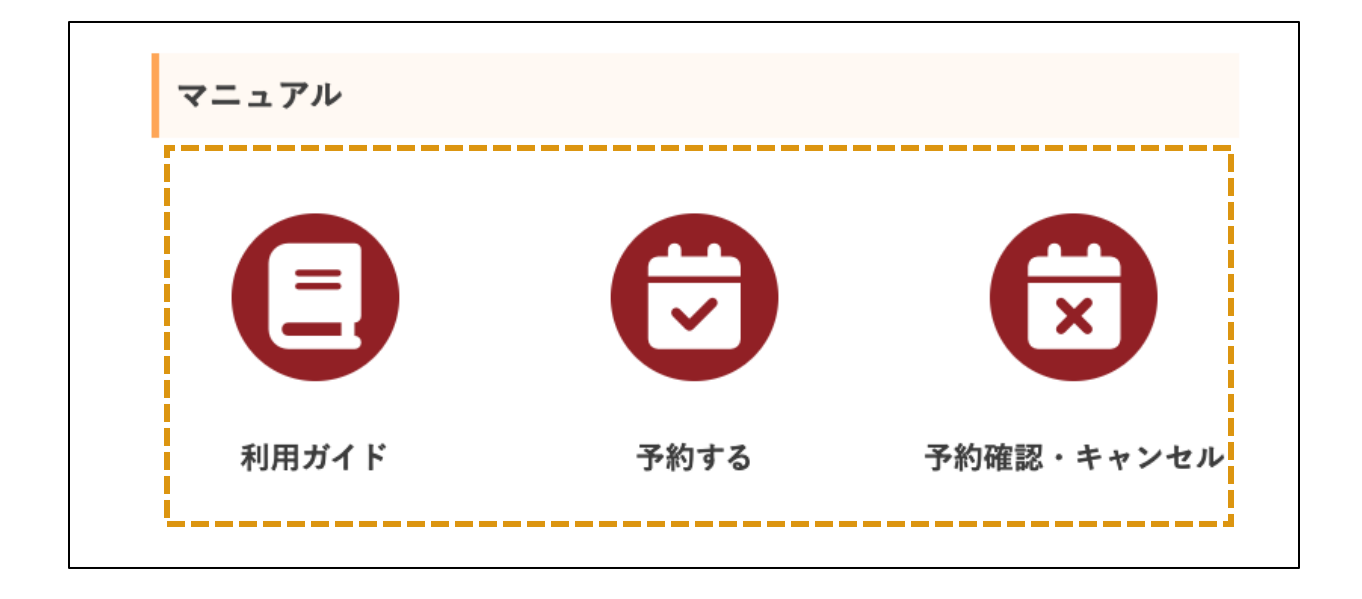

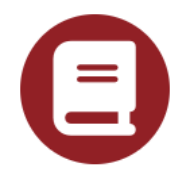

利用ガイドを表示します。

利用ガイド

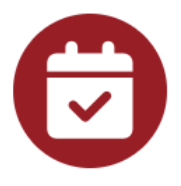

利用者登録申請、ログイン、予約の方法の マニュアルを表示します。

予約する

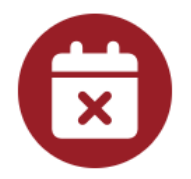

予約状況の確認、変更やキャンセルをする方法についてのマニュアルを表示します。

予約確認・キャンセル

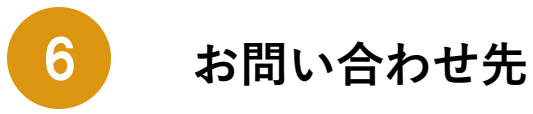

### 「河津町施設予約システム」に関するお問い合わせ窓口の 情報を記載しています。

| 問                            | 引い合わせ先                                             |
|------------------------------|----------------------------------------------------|
|                              |                                                    |
|                              | ログインIDを忘れた、パスワードを忘れたなど                             |
|                              | パソコン・電話の操作方法、利用者登録についてはこちらへお問い合わせください              |
|                              |                                                    |
|                              |                                                    |
| 予約                           | 1システムの操作方法などの質問はこちらへお問い合わせください。                    |
| 予約<br>〇((                    | ]システムの操作方法などの質問はこちらへお問い合わせください。<br>〕 町             |
| 予約<br>〇(<br>住所               | ]システムの操作方法などの質問はこちらへお問い合わせください。<br>〕 町<br>; :      |
| 予約<br>〇(<br>住所<br>TEL        | ]システムの操作方法などの質問はこちらへお問い合わせください。<br>〕 町<br>f:<br>:  |
| 予約<br>〇(<br>住所<br>TEL<br>FAX | ]システムの操作方法などの質問はこちらへお問い合わせください。<br>○ 町<br>; :<br>: |